Bakalářská práce

### Systém počítačové algebry Sage

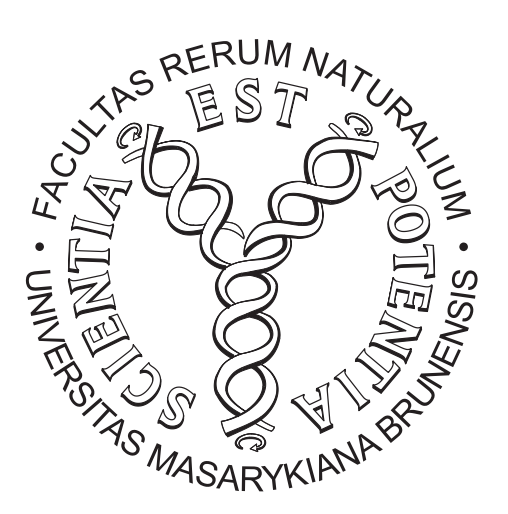

Brno, květen 2009

Martin Haupt

#### Poděkování

Chtěl bych poděkovat RNDr. Romanu Plchovi, Ph.D. za vedení bakalářské práce, trpělivost, cenné rady a připomínky při zpracování daného tématu.

#### Prohlášení

Prohlašuji, že jsem tuto bakalářskou práci vypracoval sám, pouze za pomoci RNDr. Romana Plcha, PhD. a uvedené literatury.

V Brně dne 30. května 2009

Martin Haupt

# Obsah

| Ú        | vod |                                  | 6  |
|----------|-----|----------------------------------|----|
| 1        | Zák | ladní informace o systému Sage   | 7  |
|          | 1.1 | Instalace a spuštění pod Windows | 7  |
|          | 1.2 | Instalace a spuštění pod Linuxem | 8  |
|          | 1.3 | Nápověda                         | 9  |
|          | 1.4 | Možnosti práce se Sagem          | 9  |
|          |     | 1.4.1 Terminál                   | 9  |
|          |     | 1.4.2 Grafické rozhraní          | 0  |
|          |     | 1.4.3 Sagenb.org                 | .2 |
| <b>2</b> | Zák | lady práce se Sagem 1            | 3  |
|          | 2.1 | Jednoduché operace               | .3 |
|          | 2.2 | Práce s proměnnými               | 4  |
|          | 2.3 | Seznamy                          | 5  |
|          | 2.4 | Možnosti výstupu                 | .6 |
|          | 2.5 | Interakce s ostatními CAS        | 7  |
|          | 2.6 | Balíček Sagetex                  | .7 |
| 3        | Fun | kce 1                            | 8  |
|          | 3.1 | Základní funkce                  | .8 |
|          | 3.2 | Definice funkcí                  | .9 |
| <b>4</b> | Ma  | tematická analýza 2              | 0  |
|          | 4.1 | Limity                           | 20 |
|          | 4.2 | Derivace                         | 20 |
|          | 4.3 | Taylorovy polynomy               | 21 |
|          | 4.4 | Integrály                        | 21 |
|          | 4.5 | Diferenciální rovnice            | 22 |
| <b>5</b> | Zák | lady grafiky 2                   | 3  |
|          | 5.1 | Grafy funkcí jedné proměnné      | 23 |
|          | 5.2 | Grafy funkcí dvou proměnných     | 26 |
|          | 5.3 | Interaktivní grafika             | 28 |

| 6  | Line | eární algebra                  | <b>29</b> |
|----|------|--------------------------------|-----------|
|    | 6.1  | Vektory                        | 29        |
|    | 6.2  | Matice                         | 29        |
|    | 6.3  | Řešení rovnic a jejich soustav | 31        |
| Zá | věr  |                                | 32        |
| Se | znan | n použité literatury           | 33        |

# Úvod

Systém počítačové algebry (anglicky Computer algebra system, zkráceně CAS) je software určený pro výpočty operující se symboly jako reprezentanty matematických objektů, kterými mohou být jak celá, reálná či komplexní čísla, tak například i polynomy, funkce, matice či soustavy rovnic.

První systém počítačové algebry se objevil již na začátku 60. let 20. století. Průkopníkem na tomto poli byl holandský fyzik a držitel Nobelovy ceny Martinus J. G. Veltman se svým programem Schoonship, představeným již roku 1963. Mezi první rozšířenější systémy počítačové algebry pak patřily programy Reduce (vývoj již v 60. létech 20. století), Derive (1988 až 2007, poslední vyšlá verze Derive 6.1) a Mascyma (1968 až 1982, mnoho inovací bylo použito i v programech z pozdějších let).[1]

Dnes je na trhu řada open source a komerčních programů. V případě komerčních programů jsou na špičce Mathematica a Maple, v oblasti open source řešení patří mezi nejznámější Axiom, Maxima a právě Sage, kterým se zabývá tato práce.

První verze Sage vyšla v únoru 2005 a za jejím vývojem stojí americký matematik William A. Stein<sup>1</sup>, v současné době profesor matematiky na University of Washington. O další vývoj se starají především studenti pod jeho vedením. Sage je tvořen v programovacím jazyce Python<sup>2</sup> a již od počátku je šířen jako open source pod všeobecnou veřejnou licencí GNU<sup>3</sup>. Cílem autorů je "vytvoření schopné volně šiřitelné open source alternativy pro programy Magma, Maple, Mathematica a Matlab". V současné době je k dispozici v různé podobě pro většinu platforem (Linux, Microsoft Windows, Solaris, Apple Max OS X) a prochází neustálým vývojem, kdy nové verze s většími či menšími změnami vycházejí přibližně jednou za měsíc (aktuální verze 3.4.2 vyšla 5. května 2009). Všechny potřebné informace (návody, odkazy ke stažení, přídavné balíčky atd.) jsou k nalezení na oficiálních stránkách projektu http://www.sagemath.org/.

<sup>&</sup>lt;sup>1</sup>Osobní stránky http://www.wstein.org/.

<sup>&</sup>lt;sup>2</sup>Mezi další známější programy vytvořené v jazyce Python patří především volně šiřitelný nástroj pro 3D modelování Blender (http://www.blender.org/) a diagnostický a monitorovací program pro Windows Everest(http://www.lavalys.com/).

<sup>&</sup>lt;sup>3</sup>http://www.gnu.org/licenses/gpl.html

### Kapitola 1

# Základní informace o systému Sage

#### 1.1 Instalace a spuštění pod Windows

Vzhledem k linuxové povaze systému Sage je třeba jej pod Windows provozovat za pomoci tzv. virtuálního stroje<sup>1</sup>. K tomu dobře poslouží autory doporučovaný software VMware <sup>2</sup>. Pro naše potřeby bude stačit i jeho nejnižší freeware verze VMware Player, která je k dispozici na adrese http://www.vmware.com/download/player/. I pro její stažení je však potřebné vyplnění určitých osobních údajů (jméno, e-mail atd.), proto je vhodnější si instalační soubor pro VMware Player stáhnout odjinud, např. ze serveru Slunečnice.cz<sup>3</sup> (přímá adresa http://www.slunecnice.cz/sw/vmware-player/).

Samotný Sage se pak stáhne z oficiálních stránek projektu, z adresy http: //www.sagemath.org/bin/microsoft\_windows/ jako obraz pro práci právě v programu VMware. Po rozbalení archivu (pozor na dostatek místa, archiv sám zabírá kolem 700 MB zatímco velikost rozbaleného obrazu se pohybuje kolem 3 GB v závislosti na verzi) ho načteme do VMware Playeru pomocí příkazu "Open" a můžeme s ním pracovat.

Po spuštění systému Sage (za spuštění považujeme načtení staženého obrazu pomocí programu VMware) se zobrazí následující:

Welcome to Sage: http://www.sagemath.org
Type one of the following.
notebook -- start the SAGE notebook server
off -- turn this machine off

 $<sup>^1</sup>$ "Virtuální stroj je v informatice software, který vytváří virtualizované prostředí mezi platformou počítače a operačním systémem, ve kterém koncový uživatel může provozovat software na abstraktním stroji."[2]

<sup>&</sup>lt;sup>2</sup>http://www.vmware.com/

<sup>&</sup>lt;sup>3</sup>http://www.slunecnice.cz/

manage -- (ADVANCED) type "sudo du" to become "root". Type sage at the command line to run the sage command line.

sage -- run SAGE command line

sage login: \_

Za sage login: poté vyplníme naši volbu. Napsání příkazu notebook nám umožní pracovat v grafickém rozhraní zobrazeném v internetovém prohlížeči, příkaz off ukončí práci s tímto virtuálním strojem, respektive přímo Sagem. Volba manage umožní pracovat přímo se systémem, který je obsažen v obrazu Sage pro VMware, jako administrátor. Zároveň umožňuje práci se Sagem jako bychom pracovali přímo v terminálu pod Linuxem. A nakonec sage spustí Sage přímo z příkazové řádky našeho virtuálního stroje.

V současné době už probíhají práce na nativní verzi pro Windows (projekt nese prostý název Windows Sage), takže snad v brzké době nebudeme nadále muset pod Windows využívat virtualizaci a práce se Sagem se tedy ještě zjednoduší. Informace o probíhajícím vývoji jsou na adrese http://wiki.sagemath. org/windows a http://windows.sagemath.org/, kde je v době tvorby této práce již ke stažení rozpracovaná verze.

#### 1.2 Instalace a spuštění pod Linuxem

Na stránce http://www.sagemath.org/bin/linux/ jsou ke stažení instalační balíčky pro různé linuxové distribuce a to jak v 32bit tak v 64bit verzích. Pro distribuci Ubuntu je Sage ke stažení dokonce pro platformu Intel Atom používané především v tzv. netboocích. Stažený balíček pak jen rozbalíme příkazem tar zxvf sage-\*.tar.gz (název rozbalovaného souboru se samozřejmě liší podle příslušné verze).

Spuštění provedeme napsáním příkazu ./sage v adresáři, kde máme Sage nainstalován. Pokud chceme spouštět jednoduše napsáním příkazu sage do terminálu, můžeme toho lehce dosáhnout jeho zadefinováním pomocí příkazu alias a to např. alias 'sage'='/home/username/sage-\*/sage' (samozřejmě záleží do jakého adresáře si uživatel Sage nainstaloval).

Po spuštění Sage se objeví následující text obsahující informace o verzi a jejím datu vydání.

Hned po spuštění můžeme se Sagem pracovat přímo z terminálu, v případě, že chceme pracovat v grafickém prostředí, stačí napsat příkaz **notebook()** a Sage nám sám otevře výchozí prohlížeč na příslušné lokální adrese. Na Ústavu matematiky a statistiky Přírodovědecké fakulty MU je Sage nainstalován na serveru Bart, odkud se dá spustit jednoduše příkazem sage.

Pod Linuxem můžeme Sage rozšířit pomocí přídavných balíčků, které přidávají další funkce a můžeme je nalézt na stránce http://www.sagemath.org/ download-packages.html. Jejich instalace se provádí spuštěním příkazu sage -i (např. sage -i nzmath-0.6.0). Pokud jsme balíček sami stáhli a uložili do adresáře sage/local/bin/sage-spkg, Sage jej ihned nainstaluje, případně se jej sám pokusí z oficiálních stránek stáhnout.

#### 1.3 Nápověda

Na oficiálních stránkách projektu Sage http://www.sagemath.org/ je k nalezení spousta užitečných materiálů. Pro základní seznámení s programem a jeho funkcemi dobře poslouží tutoriál (http://www.sagemath.org/doc/tutorial/ index.html) obsahující především dostatek příkladů použití jednotlivých základních funkcí. Pro podrobnější seznámení s možnostmi, které Sage nabízí, pak výborně slouží referenční manuál na adrese http://www.sagemath.org/ doc/reference/, který stejně jako tutoriál obsahuje množství příkladů, je však mnohem podrobnější a popisuje dobře i různé parametry funkcí. Pod odkazem http://www.sagemath.org/help.html najdeme stránku obsahující .pdf soubory s návody, odkazy na různá diskuzní fóra zabývající se Sagem, tzv. screencasty (videa ukazující a popisující práci se systémem Sage) atd.

Vše zmíněné je samozřejmě v anglickém jazyce, v době psaní této práce jsem na internetu nenašel žádné materiály ani diskuzní fóra zabývající se Sagem v češtině či slovenštině.

Přímo v rámci práce s programem je velmi užitečná klávesa Tab, kdy stačí napsat počáteční písmena názvu hledané funkce a po stisknutí Tab Sage buď vypíše seznam všech funkcí takto začínajících a nebo, pokud je jen jediná možnost, název přímo doplní. Další pomoc, kterou Sage při práci nabízí, je výpis informací o jakémkoliv objektu (proměnné, funkci atd.) za použití otazníku. Pokud tedy napíšeme např. integral?, Sage nám vypíše informace o typu funkce, balíčku, kterého je součástí, její syntaxi, slovní popis a příklady použití. Pro ještě podrobnější informace pak můžeme použít otazníky dva, tedy např. integral??.

#### 1.4 Možnosti práce se Sagem

#### 1.4.1 Terminál

Očekávaným způsobem zadáváme příkazy přímo do terminálu a výsledky se zobrazí též na terminál. Vstupní příkazy jsou vždy uvozeny **sage:**, výstup už ne. Příklady příkazů v této práci se tohoto budou pro přehlednost držet. Pokud chceme najednou zadat více příkazů, oddělujeme je středníkem.

Práce se ukončuje příkazem quit či exit.

#### 1.4.2 Grafické rozhraní

Jak je již zmíněno výše, pro práci v grafickém rozhraní přes internetový prohlížeč je nutno vybrat možnost **notebook**, případně při práci pod Linuxem v terminálu zadat příkaz **notebook**()<sup>4</sup>. Pod Linuxem Sage sám otevře prohlížeč na příslušné stránce, pod Windows nám vypíše adresu , kterou musíme do prohlížeče<sup>5</sup> sami zadat. Adresa je samozřejmě lokální, takže pro samotnou práci není nutné být připojen k internetu.

| Version 3.4.2        | tebook                       | admin   Home   Published   Lo | ng Help Settings Sign out |
|----------------------|------------------------------|-------------------------------|---------------------------|
| <u>New Worksheet</u> | Upload Download All          |                               | Search Worksheets         |
| Archive Dele         | te Stop Download             | Current Folder:               | Active Archived Trash     |
|                      | Active Worksheets            | <b>Owner / Collaborators</b>  | Last Edited               |
| ■ File -             | zaklady                      | admin Share now               | 5 hours ago by admin      |
| File -               | (running) test1              | admin Share now               | 5 hours ago by admin      |
| File 🔽               | grafy                        | admin Share now               | 5 hours ago by admin      |
| File<br>Rename       | 2                            | admin Share now               | 5 hours ago by admin      |
| Copy Worksh          | eet                          |                               |                           |
| Collabora Ope        | n this worksheet and edit it |                               |                           |
| Revisions            |                              |                               |                           |

Obrázek 1.1: Úvodní obrazovka grafického rozhraní.

Pro založení nového zápisníku slouží odkaz New Worksheet. V nové záložce (případně okně) se nám pak otevře nový prázdný zápisník. Příkazy zadáváme do tzv. buněk (fialově ohraničený obdélník), můžeme jich zadávat více na řádek oddělené středníkem, případně pro přehlednost každý v rámci buňky na vlastní řádek. Odřádkování provádíme klávesou Enter, spuštění příkazů provedeme buď stiskem odkazu *evaluate* pod buňkou nebo stiskem kombinace kláves Shift + Enter nebo Ctrl + Enter. Rozdíl mezi použitím Shift + Enter a Ctrl + Enter se projeví v případě, že máme v následující buňce již zadány nějaké další příkazy. Pokud v tomto případě použijeme kombinaci s klávesou Shift, kurzor skočí do následující buňky, pokud kombinaci s klávesou Ctrl, vznikne nám mezi těmito dvěma buňkami nová prázdná buňka. Výsledky se zobrazují do místa mezi jednotlivými buňkami.

V horní části zápisníku vidíme jeho název (pro přejmenování stačí na stávající název kliknout), tlačítko Save pro uložení zápisníku, Save & quit pro ukončení práce se zápisníkem s uložením změn v něm provedených a Discard & quit pro ukončení práce bez uložení provedených změn. Dále jsou zde čtyři vysouvací nabídky: File..., Action..., Data... a sage.

<sup>&</sup>lt;sup>4</sup>Přestože i pod Windows při práci se Sagem v terminálu je možné zadat příkaz notebook(), nefunguje zde (alespoň ve verzi 3.4.2) korektně a proto doporučuji raději práci v terminálu ukončit a použít příkaz notebook.

<sup>&</sup>lt;sup>5</sup>Autory je doporučovaný prohlížeč Mozilla Firefox, testoval jsem bez výskytu jakéhokoliv problému i v různých verzích prohlížečů Opera, Google Chrome, Safari i Internet Explorer.

V nabídce File... nalezneme možnosti pro načtení zápisníku z uloženého .sws souboru (Upload worksheet from a file), vytvoření nového zápisníku (New worksheet, tato možnost se spolu s načtením zápisníku z .sws souboru na disku skrývá i pod možností Upload or create file... v nabídce Data...), uložení zápisníku do .sws souboru na disk (Download to a file), vytisknutí zápisníku (Print), přejmenování zápisníku (Rename worksheet), vytvoření kopie zápisníku (Copy worksheet) a smazání právě používaného zápisníku (Delete worksheet).

| Version 3.4.2                                             | admin   Toggle   Home   Published   Log   Settings   Report a Problem   Help   Sign out |
|-----------------------------------------------------------|-----------------------------------------------------------------------------------------|
| Untitled<br>last edited on May 24, 2009 08:57 PM by admin | Save Save & quit Discard & quit                                                         |
| File • Action • Data • sage                               | Typeset Original Worksheet Edit Text Undo Share Publish                                 |
|                                                           |                                                                                         |
| evaluate                                                  |                                                                                         |

Obrázek 1.2: Nově vytvořený prázdný zápisník

Nabídka Action... obsahuje především příkazy ovlivňující samotnou práci se zápisníkem. Příkaz Interupt slouží pro přerušení probíhajícího výpočtu, Restart worksheet pak vymaže "pamět" v rámci zápisníku a Save and quit worksheet má stejnou funkci jako tlačítko Save & quit, tedy zavře zápisník a uloží změny v něm provedené. Pro vyhodnocení všech buněk slouží Evaluate all, Hide All Output a Show All Output slouží ke skrytí, respektive odkrytí, všech výstupů z buněk, Delete All Output všechny tyto výstupy rovnou smaže. Nakonec One Cell Mode a Multi Cell Mode slouží k přepínání mezi zobrazením jen s jednou buňkou a se všemi.

V nabídce sage se pak nachází různé možnosti pro vyhodnocení příkazů v buňkách s různými parametry.

Na pravé straně od popsaných nabídek se pak nachází "přepínače" pro zobrazení zápisníku, přičemž výchozí zobrazení je *Worksheet. Edit* umožní editovat zdrojový kód zápisníku a *Text* přepne zápisník do textové podoby připomínající svým rozložením práci se Sagem v terminálu. Vedle těchto možností je pak tlačítko *Undo* umožňující přístup k různým starším verzím používaného zápisníku. Share umožní editovat zápisník i jiným námi vybraným uživatelům a *Publish* pak zviditelní tento zápisník pro všechny uživatele ovšem bez možnosti jej editovat.

Množství výše popsaných funkcí je přístupná také z úvodní domovské stránky, na které jsme si přes odkaz New worksheet vytvořili nový zápisník. Na tuto stránku se dostaneme ze zápisníku vždy po jeho uzavření nebo rovnou přes Home na horním okraji stránky. Můžeme zde přes odkaz Upload načítat zápisníky z .sws souborů na disku, pomocí Download all je všechny najednou v .zip archivu na disk uložit, pro přehlednost si označené zápisníky přesunout z aktivních do složky Archived, hromadně zápisníky mazat atp. Všechny funkce jsou velmi intuitivní a dopodrobna už je tedy popisovat dále nebudu.

Pro ukončení práce v grafickém prostředí stačí zavřít prohlížeč a v terminálu stisknout kombinaci kláves Ctrl + C. Předtím je samozřejmě třeba si rozdělanou práci uložit.

| Version 3.4.2                                         | - Notebo                                                            | OK                     |                                |                                                                    |              |                    | admin                             | Tog                 | gle H                  | ome                 | Publish                    | ed L                         | og                              | Setti               | ngs        | Rep   | ort a F | Proble | em H  | elp   | Sign o |
|-------------------------------------------------------|---------------------------------------------------------------------|------------------------|--------------------------------|--------------------------------------------------------------------|--------------|--------------------|-----------------------------------|---------------------|------------------------|---------------------|----------------------------|------------------------------|---------------------------------|---------------------|------------|-------|---------|--------|-------|-------|--------|
| test1                                                 | May 24, 2009                                                        | 12:23 Pf               | 1 by adm                       | in                                                                 |              |                    |                                   |                     |                        |                     |                            |                              |                                 | S                   | ave        | S     | ave &   | quit   | t Di: | scard | & qui  |
| File                                                  | Action                                                              | •                      | Data                           | •                                                                  | sage         | Ŧ                  | Type:                             | set                 |                        | Wo                  | orkshe                     | eet                          | Edi                             | t                   | Text       | l     | Jndo    |        | Share | P     | ıblis  |
| f = sqr                                               | t (co <mark>s (</mark> x                                            | )+si                   | n(x*                           | *3))                                                               | -56*         | exp (              | (2*x**3                           | +x*                 | *2)/                   | (sqr                | t(2)                       | +8/                          | <sup>(</sup> 9)                 |                     |            |       |         |        |       |       |        |
| f                                                     |                                                                     |                        |                                |                                                                    |              |                    |                                   |                     |                        |                     |                            |                              |                                 |                     |            |       |         |        |       |       |        |
| sqrt                                                  | :(sin(x^                                                            | 3) +                   | cos                            | (x))                                                               | - 5          | 6*e'               | ^ (2*x^3                          | 3 +                 | x^2)                   | / (so               | qrt (2                     | 2) +                         | + 8/                            | (9)                 |            |       |         |        |       |       |        |
| show(f)                                               |                                                                     |                        |                                |                                                                    |              |                    |                                   |                     |                        |                     |                            |                              |                                 |                     |            |       |         |        |       |       |        |
| $\sqrt{sir}$                                          | $n(x^3) + cc$                                                       | os (x)                 | $-\frac{56\epsilon}{\sqrt{2}}$ | $\frac{2x^3 + x^3}{2} + \frac{8}{2}$                               | -            |                    |                                   |                     |                        |                     |                            |                              |                                 |                     |            |       |         |        |       |       |        |
| √sir<br>latex(f                                       | $n(x^3) + cc$                                                       | os (x)                 | $-\frac{56\epsilon}{\sqrt{2}}$ | $2x^3 + x^3$                                                       |              |                    |                                   |                     |                        |                     |                            |                              |                                 |                     |            |       |         |        |       |       |        |
| √sir<br>latex(f<br>\sqn<br>\fra                       | (x <sup>3</sup> ) + co<br>)<br>ct{ \sin<br>ac{{56 {                 | os (x)                 | - 566                          | $\frac{2x^3 + x^3}{2} + \frac{8}{9}$                               | (3)<br>3) }  | \r:<br>+ +         | ight) -{<br>{x}^{2}               | - \c<br>}           | cos \<br>}}{\          | .left<br>.sqrt      | t( x<br>t{ 2               | \ri<br>} +                   | ight<br>+ \f                    | :)<br>fra           | } -<br>c{8 | } { 9 | )}}     |        |       |       |        |
| √sir<br>latex(f<br>\sqn<br>\fra<br>print(f            | <pre>(x<sup>3</sup>) + co ) ct{ \sin act{ 56 { }</pre>              | os (x)                 | - 56e<br>/:<br>ft(<br>{2 {     | $\frac{2x^3 + x^3}{2} + \frac{8}{9}$<br>{x}^2 + $\frac{8}{9}$      | (3)<br>3} }  | \r:<br>+ ;         | ight) -<br>{x}^{2}                | - \c<br>}           | cos \<br>}}{\          | left.<br>sqrt       | t( x<br>t{ 2               | \ri<br>} +                   | ight<br>+ \f                    | :)<br>fra           | } -<br>c{8 | } { 9 | )}}     |        |       |       |        |
| √sir<br>latex(f<br>\sqn<br>\fra<br>print(f<br>valuate | <pre>(x<sup>3</sup>) + cc ) ct{ \sin ac{{56 { } }</pre>             | os (x)                 | - 566<br>V:                    | $2x^{3}+x^{4}$<br>$2+\frac{8}{9}$<br>$\{x\}^{4}$<br>$\{x\}^{4}$    | `{3}<br>3} } | \ri<br>+ }         | ight) -<br>{x}^{2]                | - \c<br>- }         | cos \<br>}}{\          | left.<br>sqrt       | t ( x<br>t { 2             | \ri<br>} +                   | ight<br>+ \f                    | c)<br>fra           | } -<br>c{8 | } { 9 | )}}     |        |       |       |        |
| √sir<br>latex(f<br>\sqn<br>\fra<br>print(f<br>valuate | $\frac{1}{x^3} + cc$                                                | os (x)                 | - <u>56</u> e<br>.ft (<br>{2 { | $\frac{2x^3 + x^2}{2} + \frac{8}{9}$                               | *{3}<br>3}}  | \ri<br>+ }         | ight) +<br>{x}^{2}                | - \c                | cos \<br>}}{\          | left.<br>sqrt       | t ( x<br>t { 2<br>2        | \ri<br>} +                   | ight<br>+ \f<br>+ x             | 2<br>4              | }<br>c{8   | 2 } { | )}}     |        |       |       |        |
| √sir<br>latex(f<br>\squ<br>\fra<br>print(f<br>valuate | n (x <sup>3</sup> ) + cc<br>;)<br>;)<br>ct{ \sin<br>ac{{56 {<br>;}} | os (x)                 | - <u>56</u><br>- <u>√</u>      | $\frac{2x^3 + x^2}{2} + \frac{8}{9}$                               | {3}<br>3} }  | \ri<br>+ +         | ight) +<br>{x}^{2]                | - \c                | ;os \<br>}}{\          | left.<br>sqrt<br>56 | t( x<br>t{ 2<br>2<br>e     | \ri<br>} +<br>3<br>x         | ight<br>+ \f<br>+ x             | z)<br>Era<br>2<br>K | } -<br>c{8 | 2 } { | )}}     |        |       |       |        |
| √sir<br>latex(f<br>\sqn<br>\fre<br>print(f<br>valuate | (x <sup>3</sup> ) + co                                              | os (x)                 | - 566<br>                      | 2x <sup>3</sup> +x <sup>2</sup><br>2 + 8/9<br>{x}^{<br>x}^{<br>sqr | (3)<br>3) }  | \ri<br>+ +<br>::   | ight) +<br>{x}^{2}<br>3<br>) + cc | - \c<br>}<br>>> (x  | cos \<br>}}{\<br>      | left.sqrt           | t( x<br>t{ 2<br>e          | \ri<br>}                     | ight<br>+ \f<br>+ x             | 2<br>2<br>4         | }<br>c{8   | 2 } { | )}}     |        |       |       |        |
| √sir<br>latex(f<br>\sqr<br>\fre<br>print(f<br>valuate | n (x <sup>3</sup> ) + co<br>;)<br>rt{ \sin<br>cc{{56 {<br>;}}       | s (x)<br>↓ \le<br>e}^{ | - 566<br>                      | <pre>sqr</pre>                                                     | (3)<br>3) }  | \r;<br>+ ;<br>n (x | ight) +<br>{x}^{2}<br>3<br>) + co | - \c<br>- }<br>> \$ | cos \<br>}}{\<br>c)) - | left<br>sqrt<br>56  | t( x<br>t{ 2<br>e<br>ert(2 | \ri<br>} +<br>3<br>x<br>2) + | ight<br>+ \f<br>+ x<br>8<br>+ - | 2<br>4              | } -<br>c{8 | 2 } { | )}}     |        |       |       |        |

Obrázek 1.3: Otevřený zápisník.

#### 1.4.3 Sagenb.org

Sage nám dále nabízí ještě jednu užitečnou možnost: práci na kterémkoliv PC s připojením k internetu bez nutnosti instalace potřebného softwaru. Na stránce http://www.sagenb.org/ si každý (samozřejmě zdarma) může vytvořit vlastní účet a pracovat se zápisníky odkudkoliv přes internetový prohlížeč. Zápisníky se v tomto případě neukládají na lokální disk, ale na server, ze kterého je samo-zřejmě možno je stáhnout a pracovat s nimi doma či naopak své vlastní zápisníky vytvořené offline uploadovat na server, kde s nimi nejen můžeme pracovat odkudkoliv třeba během pracovních cest, ale také je můžeme sdílet s ostatními uživateli.

Na stránkách http://www.sagenb.org/pub/ se pak nachází seznam všech zveřejněných zápisníků. Ty jsou přístupné všem uživatelům bez nutnosti registrace.

### Kapitola 2

## Základy práce se Sagem

#### 2.1 Jednoduché operace

Pro základní operace jako je sčítání, odčítání, násobení atp. se v Sagi používají očekávaná znaménka +, -, \* a /. Pro celočíselné dělení pak // a pro zbytek po celočíselném dělení se používá %<sup>1</sup>. Desetinná čísla využívají pro svůj zápis desetinné tečky.

sage: 3.5 + 2.4
5.900000000000
sage: 7/2\*12/5
42/5
sage: 3.5 - 12/5
1.100000000000
sage: 20//7
2
sage: 20%7
6

Umocňování se provádí příkazem **\*\*** nebo <sup>^</sup>. Pro odmocnění stačí dosadit vhodný zlomek, pro druhou odmocninu lze očekávatelně použít příkaz **sqrt()**.

```
sage: 4.5^(sqrt(65))
184657.797180659
```

Pro porovnání či zjišťování rovnosti fungují příkazy ==, <=, >=, <, > a <>.

sage: g = 25
sage: g

<sup>&</sup>lt;sup>1</sup>Je tedy jasné, že pro uvozování komentářů v buňce zápisníku nebude sloužit %, ale nějaký jiný symbol. Sage pro uvození komentářů využívá #.

25

sage: g == 14
False
sage: sqrt(g) <= 5
True</pre>

Nakonec pro odkazování se na předchozí výsledky výpočtů slouží podtržítko. V grafickém rozhraní funguje jen odkazování se na výsledek předchozí, v terminálu se můžeme pomocí dvou a tří podtržítek odkázat na výsledek ještě o jednu či dvě úrovně předcházející.

```
sage: h = 587.2
sage: h
587.20000000000
sage: h/56
10.4857142857143
sage: _*2
20.9714285714286
sage: __*3
31.4571428571429
```

#### 2.2 Práce s proměnnými

Pokud chceme s objektem pracovat jako s proměnnou, je třeba jej takto zadefinovat pomocí funkce var(), takže např. y = var('y') zadefinuje y jako proměnnou a je možno s ní tak dále pracovat. Pokud chceme zadefinovat proměnných více najednou, lze jednoduše y,z = var('y,z'). Objekt x je jako proměnná zadefinovaný již ve výchozím stavu. Pro přiřazování hodnot proměnným se používá =.

Pokud chceme do objektu pouze uložit nějakou konstantní hodnotu (ať už číselnou nebo třeba graf), není nutné ji zadefinovat pomocí funkce var().

```
sage: solve(z<sup>2</sup> + 4*z - 2, z)
Traceback (most recent call last):
...
NameError: name 'z' is not defined
sage: z = var('z')
sage: solve(z<sup>2</sup> + 4*z - 2, z)
[z == -sqrt(6) - 2, z == sqrt(6) - 2]
```

Co se vyhodnocování proměnných týče, tak Sage vyhodnocuje do hloubky podobně jako např. Maple.

sage: a = 2; b = a; c = b; d = c; e = d; f = e
sage: g = 3
sage: h = g - f
sage: h
1

#### 2.3 Seznamy

Seznamy patří mezi velmi využívané datové struktury v Sagi, setkáme se s nimi např. při práci s vektory a maticemi, ale i při jednoduchém přiřazování hodnot parametrům funkcí. Zadáváme je do hranatých závorek, jednotlivé prvky seznamu oddělujeme čárkou. Pokud chceme seznam např. celých čísel v určitém rozsahu, zápis můžeme zjednodušit zápisem dvou teček mezi hraniční prvky tohoto seznamu.

```
sage: s = [1.18, 2.35, 56.7, 0.73, 0.52]
sage: s
[1.1800000000000, 2.350000000000, 56.700000000000,
0.7300000000000, 0.5200000000000]
sage: [-1..5]
[-1, 0, 1, 2, 3, 4, 5]
```

Při zadávání seznamu se objekty vyhodnocují, resp. zjednodušují.

```
sage: t = 5
sage: p = [t, 6, 3 + 4]
sage: p
[5, 6, 7]
```

Na prvky v uloženém seznamu se pak odkazujeme přidáním čísla prvku v hranatých závorkách za název seznamu<sup>2</sup>. Maximální prvek získáme funkcí max(), minimální pak min(). Počet prvků seznamu nám vrátí funkce len().

```
sage: s[1]
2.350000000000
sage: min(s); max(s)
0.52000000000000
56.70000000000
sage: len(p)
3
```

 $<sup>^{2}</sup>$ Prvky se v seznamu počítají od "nultého", pokud tedy chceme získat první prvek seznamu p, je třeba napsat p[0].

#### 2.4 Možnosti výstupu

Sage nám umožňuje výsledky na výstup zobrazit různými způsoby za pomoci speciálních funkcí. Běžně je výstup zobrazen v podobě zdrojového kódu Sage, pro lepší přehlednost ale můžeme využít funkcí show() a print(). Funkce print() nám zobrazí výsledek názorněji za pomoci ASCII znaků, je tedy použitelná i v rámci práce v terminálu. show() používá k zobrazení balíček jsMath<sup>3</sup> umožňující zobrazení matematických symbolů v rámci HTML stránek a dávající výsledek velmi podobný textům sázeným v IATEXu. Tím se dostáváme k další funkci nazvané prozaicky latex() která nám zobrazený objekt převede na zdrojový kód právě pro sazbu systémem IATEX.

```
sage: f = sqrt(cos(x)+sin(x**3))-56*exp(2*x**3+x**2)/(sqrt(2)+8/9)
sage: f
sqrt(sin(x^3) + cos(x)) - 56*e^(2*x^3 + x^2)/(sqrt(2) + 8/9)
sage: show(f)
\sqrt{\sin(x^3) + \cos(x)} - \frac{56e^{2x^3+x^2}}{\sqrt{2} + \frac{8}{9}}
sage: latex(f)
\sqrt{ \sin \left( {x}^{3} \ + cos \left( x \right) + \cos \left( x \right) } - \frac{16}{16} {e}^{1{2} {x}^{3}} } + {x}^{2} } } {x + x}
```

```
3 56 e
sqrt(sin(x) + cos(x)) - ------
8
sqrt(2) + -
9
```

Pokud chceme výraz zobrazit numericky (např. odmocniny atp.), můžeme na to využít funkci numerical\_approx(), případně výrazně kratší zápis stejné funkce n(). Přesnost numerické aproximace určujeme pomocí dvou volitelný parametrů: prec určující na kolik bitů se má výraz spočítat (implicitně 53) a případně digits určující počet míst k vyčíslení (pozor, ne desetinných, započítávají se všechna místa).

```
sage: numerical_approx(pi**2, digits = 5)
9.8696
```

sage: n(sqrt(pi)\*e, 80)
4.8180290946987220571215

<sup>&</sup>lt;sup>3</sup>http://www.math.union.edu/~dpvc/jsMath/

#### 2.5 Interakce s ostatními CAS

Sage nám umožňuje v rámci jeho prostředí využívat funkce ostatních systémů počítačové algebry (zkráceně CAS), které máme v systému nainstalované. Pro u nás na katedře velmi používaný Maple můžeme příkazem maple('command') vyvolat námi požadovaný příkaz z Maplu a s výsledkem dále pracovat v Sagi.

Tato možnost se samozřejmě neomezuje jen na Maple, ale lze ji obdobně využít i pro ostatní systémy jako je Axiom, Magma, Matlab, Maxima, Mathematica a další. Na univerzitním serveru Bart toto funguje bez problému např. pro systémy Maxima, Maple a Matlab.

```
sage: maple('factor(x^3 - 1)')
(x-1)*(x^2+x+1)
sage: maxima('taylor(asin(x), x, 0, 10)')
x+x^3/6+3*x^5/40+5*x^7/112+35*x^9/1152
sage: print(_)
                       3
                              5
                                      7
                                              9
                           3 х
                      х
                                   5 x
                                          35 x
      /T/
                                  ---- + ----- +
                      6
                            40
                                   112
                                          1152
```

Podrobnější popis možností interakce s jinými systémy počítačové algebry je k nalezení v referenčním manuálu, přesněji přímo na stránce http://www.sagemath.org/doc/reference/interfaces.html.

#### 2.6 Balíček Sagetex

Pro sázecí systém LATEX je k dispozici balíček nazvaný Sagetex<sup>4</sup> umožňující využívat možností Sage přímo v dokumentu sázeném právě v LATEXu. Základní myšlenkou je zjednodušit uživateli tvorbu grafů, rozsáhlejší výpočty atp. při sazbě dokumentu. Pro využití těchto možností je samozřejmě třeba mít stažený tento balíček a zároveň nainstalovaný Sage. Vzhledem k nemožnosti Sage přímo nainstalovat na stanicích s operačním systémem Windows není tedy pro uživatele tohoto systému využití balíčku možné.

Pokud má uživatel nainstalovaný jak Sage, tak připravený balíček Sagetex, může do svých dokumentech psaných v LATEXu do příkazu \sage{} zadat příkaz ze Sage, např. nějaký výpočet, a při překladu se tento výpočet provede a do výsledného dokumentu se dosadí výsledek. V případě, že chce uživatel vložit např. graf funkce či jinou grafiku vytvořenou Sagem, je třeba použít příkaz \sageplot{}. Samotný překlad takového dokumentu se pak skládá ze tří kroků. Nejdříve je třeba dokument přeložit LATEXem a při tom vznikne soubor s koncovkou .sage. Na ten je pak třeba Sage zavolat a soubor zpracovat (např. sage pokus.sage). Poté už stačí naposledy přeložit LATEXem a je hotovo.

<sup>&</sup>lt;sup>4</sup>http://www.ctan.org/tex-archive/help/Catalogue/entries/sagetex.html

### Kapitola 3

## Funkce

#### 3.1 Základní funkce

Pro výpočty hodnot goniometrických funkcí slouží příkazy sin(), cos(), tan() a cot()<sup>1</sup>, pro cyklometrické pak arcsin(), arccos(), arctan() a arccot().

```
sage: sin(pi/6)
1/2
sage: arcsin(1/2)
pi/6
sage: arctan(2.458)
1.18441178085696
```

Exponenciální funkci se základem e zapisujeme jako exp(x).

Výpočet logaritmu provedeme příkazem log(). Parametry nastavujeme dva, prvním je objekt, na který chceme funkci aplikovat, druhým pak základ logaritmu. Pro přirozený logaritmus lze pak použít funkci ln() mající jediný parametr.

```
sage: ln(e<sup>4</sup>)
4
```

 $<sup>^1\</sup>pi$ se zapisuje jako p<br/>i, stejně tak pro ostatní písmena řecké abecedy slouží jejich anglické názvy.

```
sage: log(4454, 10)
log(4454)/log(10)
sage: log(4454.0, 10)
3.64875021269802
```

Pro práci s polynomy obsahuje Sage např. funkci expand() pro převedení polynomu na rozšířený tvar. Sage sám polynom zobrazuje v co nejjednodušším tvaru. Pro rozklad na kořenové činitele pak slouží příkaz factor().

```
sage: y = var('y')
sage: p = x^4*y^2 + x^5*y + (x^2 + x*y^3)*(x - y^2) - x^3
sage: p
(x - y^2)*(x*y^3 + x^2) + x^4*y^2 + x^5*y - x^3
sage: expand(p)
-x*y^5 + x^2*y^3 + x^4*y^2 - x^2*y^2 + x^5*y
sage: factor(p)
-x*y*(y^4 - x*y^2 - x^3*y + x*y - x^4)
sage: factor(x^6 - 6*x^3 - 16)
(x - 2)*(x^2 + 2*x + 4)*(x^3 + 2)
```

#### 3.2 Definice funkcí

Vlastní funkce definujeme za použití příkazu def. Jeho základní syntaxe je:

```
sage: def jmeno_fce(promenna):
... kostra funkce
```

V definici můžeme samozřejmě používat základní programátorské funkce jako je např. větvení if a for cykly.

```
sage: def podil(a,b):
... if b==0: return 'Pozor, delite nulou...'
... return a/b
sage: podil(5.0,2)
2.5000000000000
sage: podil(5,2)
5/2
sage: podil(5,0)
'Pozor, delite nulou...'
```

### Kapitola 4

## Matematická analýza

#### 4.1 Limity

Výpočet limit se provádí příkazem limit(), případně lim(). Základní syntaxe je lim(f, x = a) rovnající se výpočtu limity  $\lim_{x\to a} f(x)^1$ . Pro výpočet jednostranných limit slouží parametr dir, kdy jej pro výpočet limity zprava nastavíme jako 'plus', respektive 'above', pro výpočet limity zleva pak 'minus', respektive 'below'.

```
sage: b = var('b')
sage: lim(b*sin(x)/x, x = 0)
b
sage: lim(tan(x)/2, x = pi/2)
und
sage: lim(tan(x)/2, x = pi/2, dir = 'plus')
-Infinity
sage: lim(tan(x)/2, x = pi/2, dir = 'minus')
+Infinity
```

#### 4.2 Derivace

Funkce derivujeme pomocí diff(), respektive derivative(). Pro derivaci funkce f jedné proměnné vypadá zápis takto: diff(f). Kvůli přehlednosti je však vhodnější specifikovat i podle které proměnné derivujeme.

```
sage: diff(cos(x^4), x)
-4*x^3*sin(x^4)
```

Výpočet derivací vyšších řádů provádíme pomocí volitelného třetího parametru:

 $<sup>^1 \</sup>rm Nekonečno se zapisuje pomocí příkazu infinity případně pomocí dvou malých "o", tedy oo.$ 

```
sage: diff(cos(x<sup>4</sup>), x, 4)
1152*x<sup>8</sup>*sin(x<sup>4</sup>) - 24*sin(x<sup>4</sup>) + 256*x<sup>12</sup>*cos(x<sup>4</sup>) -
816*x<sup>4</sup>*cos(x<sup>4</sup>)
```

Parciální derivace mají syntaxi stejnou, je však nutné určit, podle které proměnné derivujeme. Pokud chceme derivace smíšené, opět stačí přidat další parametr.

```
sage: y = var('y')
sage: f = cos(x^y); f
cos(x^y)
sage: diff(f)
Traceback (most recent call last):
ValueError: must supply an explicit variable for an expression
containing more than one variable
sage: diff(f, x)
-x^{(y - 1)*sin(x^y)*y}
sage: diff(f, x, 2)
-x^{(2*y - 2)*\cos(x^y)*y^2 - x^{(y - 2)*\sin(x^y)*(y - 1)*y}
sage: diff(f, x, 2, y)
x^(3*y - 2)*log(x)*sin(x^y)*y^2 - 2*x^(2*y - 2)*log(x)*cos(x^y)*
y^2 - x^(y - 2) * \log(x) * \sin(x^y) * (y - 1) * y - x^(2*y - 2) * \log(x) *
\cos(x^y)*(y - 1)*y - x^(y - 2)*\sin(x^y)*y - 2*x^(2*y - 2)*
\cos(x^{y})*y - x^{(y - 2)}*\sin(x^{y})*(y - 1)
```

#### 4.3 Taylorovy polynomy

Pro výpočet Taylorova polynomu slouží příkaz taylor(), zápis taylor(f, x, a, n) značí výpočet Taylorova polynomu funkce f proměnné x v bodě a stupně n.

```
sage: taylor(2 \times \sin(x)/x, x, 0, 4)
2 - x^2/3 + x^4/60
```

#### 4.4 Integrály

Integrujeme funkcí integral(), respektive integrate(). Podobně jako u derivací stačí pro základní výpočet integrálu jako parametr integrovaná funkce, je ovšem lepší si zvyknout psát i proměnnou přes kterou integrujeme.

```
sage: integral(4*x*sin(x^2), x)
-2*cos(x^2)
```

```
sage: y = var('y')
sage: g = y*x^2 + x**5*y*5 + x*log(x)^(2)
sage: g
5*x^5*y + x^2*y + x*log(x)^2
sage: integral(g, x)
5*x^6*y/6 + x^3*y/3 + x^2*(2*log(x)^2 - 2*log(x) + 1)/4
sage: integral(g, y)
5*x^5*y^2/2 + x^2*y^2/2 + x*log(x)^2*y
```

Určitý integrál se počítá obdobně, navíc přibudou dva argumenty s mezemi.

```
sage: h = 4*x*sin(x^2)
sage: integral(h, x, 0, 5)
4*(1/2 - cos(25)/2)
```

Pokud chceme určitý integrál vyčíslit numericky, můžeme využít funkci integral\_numerical, která nám na výstup vrátí výsledek a druhou hodnotu udávající maximální chybu.

```
sage: integral_numerical(h, 0, 5)
(0.017594376273053096, 3.5467137744586723e-13)
```

#### 4.5 Diferenciální rovnice

K řešení diferenciálních rovnic slouží funkce desolve(). Před samotným řešením diferenciální rovnice je však třeba zadefinovat, že s y budeme pracovat tentokrát jako s funkcí proměnné x. K tomu slouží příkaz function() a výsledný zápis pak vypadá takto: y = function('y',x). Poté již můžeme přistoupit k samotnému řešení rovnice příkazem desolve(). Jako první parametr zadáme řešenou rovnici, jako druhý pak řešené proměnné. Celý postup pak bude vypadat takto:

```
sage: y = function('y', x)
sage: desolve(diff(y, x) + y - 1, [y, x])
e^(-x)*(e^x + c)
```

V případě, že máme diferenciální rovnici s počáteční podmínkou, použijeme ještě třetí parametr ics do kterého vložíme dvojici počátečních hodnot.

```
sage: y = function('y', x)
sage: desolve(diff(y, x) - cos(x) + y, [y, x], ics = [0, 1])
e^(-x)*(e^x*sin(x) + e^x*cos(x) + 1)/2
```

### Kapitola 5

## Základy grafiky

#### 5.1 Grafy funkcí jedné proměnné

Grafy funkcí se tvoří za pomoci příkazu plot(). Jako parametry musíme samozřejmě zadat funkci, jejíž graf chceme vytvořit, a je velmi vhodné i určit následujícími dvěma parametry meze na ose x, v kterých se bude graf pohybovat. Jednoduchý graf funkce pak může vypadat třeba takto:

sage: g1 = plot(cos(x), -2\*pi, 2\*pi); g1

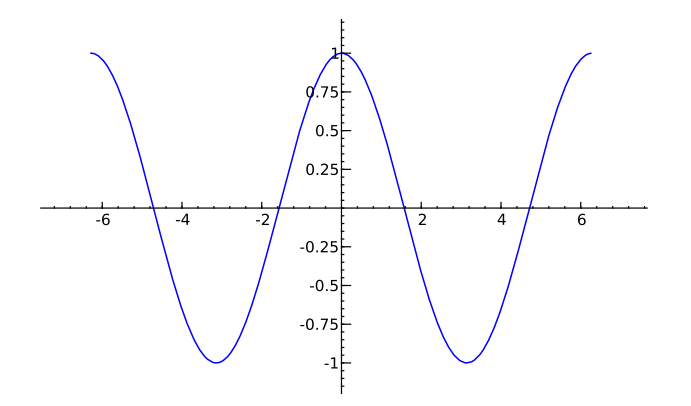

Již z prvního grafu je vidět, že Sage sám upravuje poměr os tak, aby se obrázek ideálně vešel. Pokud chceme jednotky na ose x a y ve stejném poměru, lze toho docílit jednoduše pomocí příkazu **show** a nastavení volitelného parametru **aspect\_ratio** na hodnotu 1.

sage: show(g1, aspect\_ratio = 1)

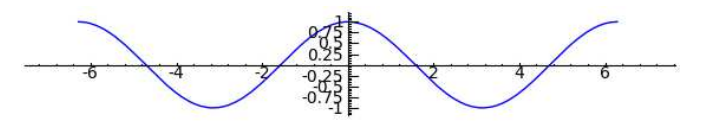

Příkaz show() nabízí i další užitečné parametry, např. zobrazení grafu bez os dosáhneme nastavením axes = False, zobrazení grafu s rámečkem ve stylu Matlabu pak parametrem frame = True a nastavení vlastního rozměru grafu na nastavením parametru figsize (např. figsize = [5,6]).

Další vlastnosti zobrazení grafů lze nastavit přímo pomocí volitelných parametrů funkce plot(). Zde je jejich výběr i s krátkým popisem:

- color: Nastavuje barvu křivky. Hodnotou parametru může být trojice hodnot mezi 0 a 1 udávající odstín v RGB kódu (např. (0,0.5,0.7)), HTML kód barvy (např. '#790C11') nebo textový řetězec pro anglický název barvy (např. 'yellow', samozřejmě možné jen pro konečný počet barev). Implicitní barva je 'blue'.
- thickness: Nastavuje tloušťku linky grafu.
- alpha: Nastavuje průhlednost křivky hodnotou mezi 0 a 1.
- hue: Umožní nastavit barvu pomocí jediné hodnoty značící odstín.
- linestyle: Nastavuje styl linky grafu, pro přerušovanou nastavíme na '--', pro čerchovanou '-.' a tečkovanou ':'. Pokud z nějakého důvodu linku grafu nechceme, hodnotu parametru dáme ''. Ve výchozím nastavení je linka plně, tzn. hodnota parametru je '-'.
- fill: Hodnota "axis", případně True, vyplní plochu mezi grafem a osou x, "min" a "max" plochu pod, respektive nad, grafem. Pokud zadáme jako parametr jinou funkci, vyplní se plocha mezi linkou zobrazované funkce a funkce z parametru.
- fillcolor: Umožňuje nastavit barvu výplně podobně jako parametr color nastavuje barvu křivky. Ve výchozím stavu je nastaveno na automatic, kdy se barva přizpůsobuje počtu funkcí v grafu atp.
- fillalpha: Nastavuje průhlednost výplně hodnotou mezi 0 a 1. Výchozí nastavení je 0.5.
- zorder: V případě zobrazení více grafů do jednoho obrázku určuje jeho pozici na ose z. Čím nižší číslo, tím více "vepředu" graf je.

Pokud chceme zobrazit grafy více funkcí v jednom obrázku, máme několik možností. Můžeme například jako první parametr funkce plot() dát seznam vybraných funkcí (např. plot([sin(x), sin(x\*\*2)], -pi, pi)), nastavení zobrazení jsou pak ale pro obě funkce společná a můžeme tak přijít o přehlednost.

```
sage: plot([sin(x), cos(x)], 0, 2*pi, fill=True, linestyle='--')
```

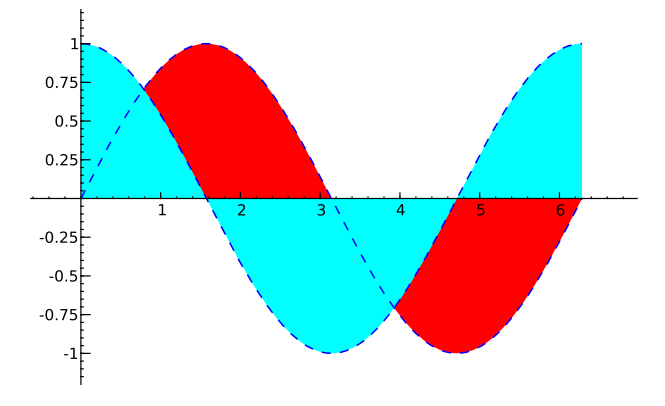

V případě, že potřebujeme pro každou funkci jiné nastavení, stačí příkaz plot použít dvakrát, mezi něj napsat jednoduše + a dosáhneme kýženého a většinou přehlednějšího výsledku (např. plot(sin(x), -pi, pi, thickness = 2) + plot(sin(x\*\*2), -pi, pi, color='red')).

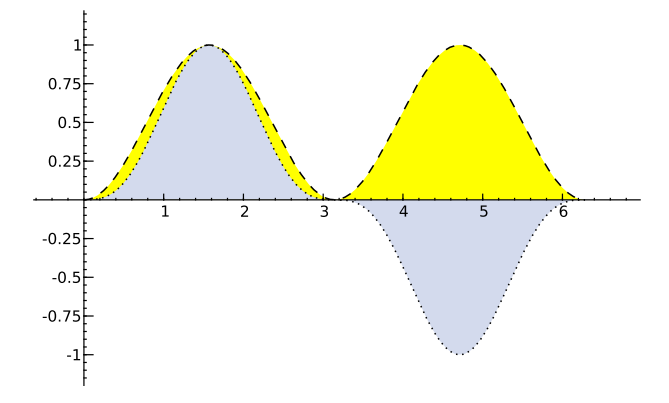

Grafy můžeme samozřejmě ukládat do externích souborů. Nejjednodušší možností je využít schopností internetového prohlížeče a po stisknutí pravého tlačítka myši na obrázku vybrat z kontextového menu možnost "Uložit obrázek jako..." (přesný postup se bude samozřejmě lišit mezi jednotlivými prohlížeči). Obrázek potom máme možnost uložit v .png formátu. To s sebou ovšem přináší i určité nevýhody (např. pokud chceme využít obrázek v rámci textu sázeném v LATEXu) a proto je vhodnější využít funkci save(). Jako její první parametr pak můžeme dát předpis grafu, případně objekt, ve kterém máme graf uložen, a dále nastavit parametr filename, ve kterém zvolíme jméno souboru a zároveň i jeho formát. Celý příkaz pak může vypadat např. takto: save(g1, filename="g1.eps").

#### 5.2 Grafy funkcí dvou proměnných

Pro tvorbu grafů funkcí více proměnných slouží příkaz plot3d(). Prvním parametrem je opět předpis funkce, jejíž graf chceme vytvořit, jako další dva parametry je nutné určit rozmezí, ve kterém se budeme pohybovat po dvou vybraných osách, standardně x a y.

```
sage: y = var('y')
sage: plot3d(sin(x)*cos(y), (x,-pi,pi), (y,-pi,pi))
```

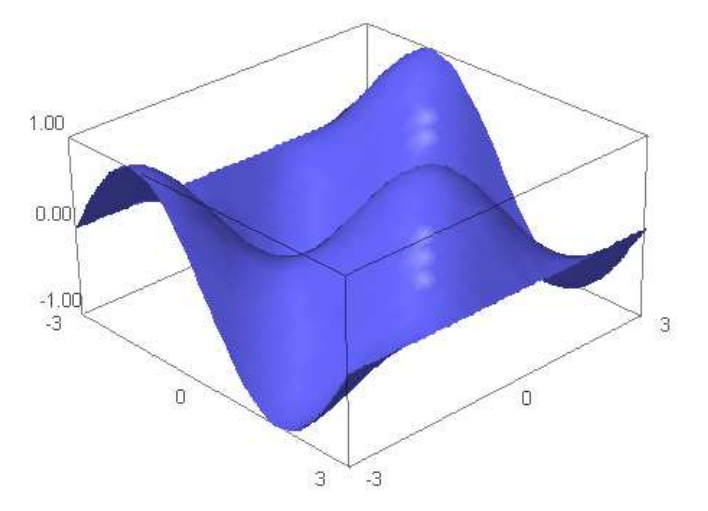

K vykreslení obrázku se využívá zobrazovací nástroj Jmol. Ten je vytvořen v programovacím jazyce Java a je tedy kvůli němu tomu třeba mít v počítači prostředí Java nainstalováno. Pokud ještě Javu v PC nainstalovanou uživatel nemá, může ji prostřednictvím stránek http://www.java.com/en/download/ index.jsp stáhnout, poté nainstalovat a samozřejmě i v prohlížeči povolit její používání. S vzniklým grafem pak můžeme za pomoci myši libovolně pohybovat, obrázek přibližovat a přes kontextové menu (které nabízí dokonce možnost přepnutí do českého jazyka) různě nastavovat.

Spousta nastavení zobrazení se dá změnit už při tvorbě grafu pomocí parametrů funkce plot3d():

- color: Nastavuje barvu plochy grafu, viz. stejný parametr u příkazu plot.
- opacity: Určuje průhlednost plochy grafu.
- aspect\_ratio: Trojicí hodnot určuje poměr zobrazení jednotlivých dvojic os, např. aspect\_ratio=[1,1,1].
- frame: Přiřazením hodnoty False vypne zobrazení "boxu" kolem grafu.
- axes: Nastavením na True zobrazí jednotlivé osy.
- plot\_points: Určuje počet bodů, pro které se dopočítávají hodnoty funkce a z kterých se pak tvoří graf, např. plot\_points=[10,10].

• adaptive: Při nezměněné výchozí hodnotě parametru color graf obarví vícebarevně podle "hloubky".

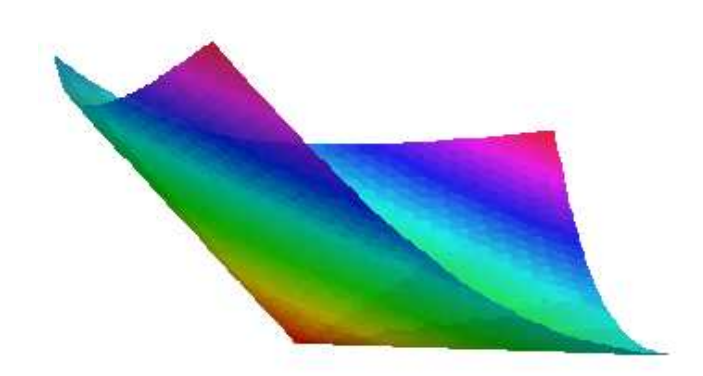

Zobrazení grafů více funkcí v jednom obrázku lze stejně jako u grafů funkcí jedné proměnné dosáhnout pomocí spojení dvou grafů znaménkem +. U příkazu plot3d však již nelze jako první parametr použít seznam více funkcí.

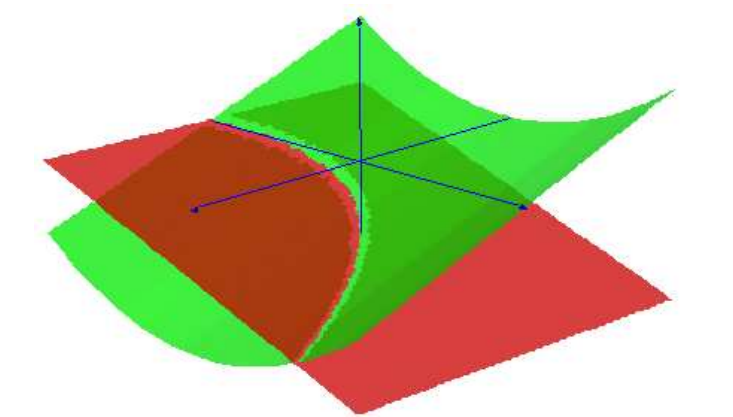

Ukládání obrázku grafu lze provést pomocí odkazu *Get Image* nacházejícího se vedle každého takového grafu. Ten nám z aktuálního pohledu na vykreslenou plochu vygeneruje JPEG soubor, který se ovšem moc nehodí pro použití v serióznějších dokumentech, neboť je poměrně dost komprimován. Příkaz save() nám tentokrát také nepomůže, ten totiž uloží graf ve formátu určeném pro práci s programem Jmol. Já jsem nakonec skončil u jednoduchého vytvoření snímku obrazovky z kterého jsem si požadovaný obrázek vyřízl v grafickém editoru. Tento postup ovšem evidentně také neposkytuje nejlepší výsledky.

#### 5.3 Interaktivní grafika

Sage nám umožňuje i tvorbu interaktivních obrázků vhodných především jako ukázky do výuky. Tato tvorba je již trošku obtížnější a je tak pro uživatele nejjednodušší (a autory dokonce doporučené) využití některé z mnoha šablon, které jsou k nalezení na stránce http://wiki.sagemath.org/interact. Po chvilce pak už každý zvládne přetvořit původní vzor do požadovaného tvaru.

Základem těchto interaktivních objektů je vždy nějaká proměnná, jejíž postupnou změnou na horní liště se mění i výsledek. Nemusí jít samozřejmě jen o grafy, možnosti interaktivity můžeme využít i pro běžné výpočty, ovšem použití právě v grafice je nejnázornější a pro výuku určitě nejzajímavější.

Nakonec zde máme jednoduchou ukázku znázorňující vliv hodnoty parametru n na graf funkce  $\cos(x)^n$ :

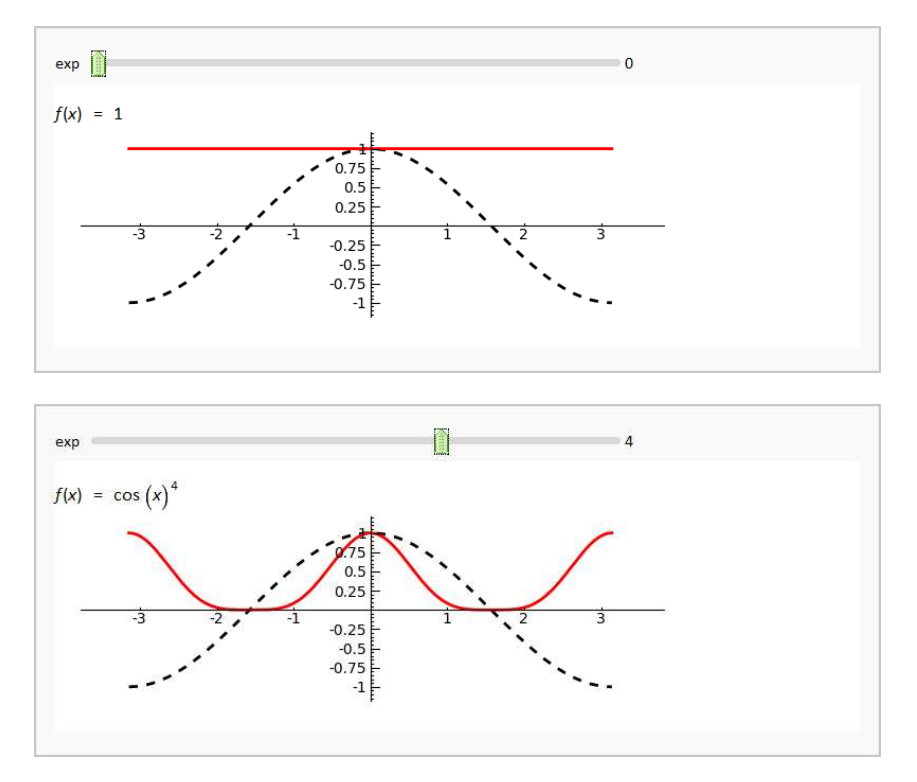

Tato ukázka je v interaktivní podobě v vidění na stránce http://www. sagenb.org/home/pub/255/.

### Kapitola 6

## Lineární algebra

#### 6.1 Vektory

Vektor se v systému Sage definuje příkazem vector(), jehož argumentem je seznam jeho souřadnic. S vektory pak můžeme provádět běžné operace jako je sčítání vektorů, násobení vektoru skalárem a vektorů mezi sebou a lineární kombinace vektorů.

```
sage: u = vector([2, -1, 0])
sage: v = vector([-1, 5, 3])
sage: u; v
(2, -1, 0)
(-1, 5, 3)
sage: u + v
(1, 4, 3)
sage: u + v
-7
sage: 3*u - 2*v
(8, -13, -6)
```

#### 6.2 Matice

Pro zápis matic slouží příkaz matrix() obsahující jeden jediný argument a to seznam jednotlivých řádků matice zapsaných také jako seznamy. Vhodné matice pak mezi sebou můžeme násobit, sčítat, násobit vektory atp.

```
sage: A = matrix([[1, -6, 4, 0], [-4, 3, 8, 7]])
sage: A
[ 1 -6 4 0]
[-4 3 8 7]
sage: B = matrix([[2, -5], [3, 4], [-7, 1], [-2, 8]])
```

```
sage: B
[ 2 -5]
[3 4]
[-7 1]
[-2 8]
sage: A*B
[-44 -25]
[-69 96]
sage: B*A
[ 22 -27 -32 -35]
[-13 -6 44 28]
[-11 45 -20 7]
[-34 36 56 56]
sage: u = vector([1, 0, 4, 2])
sage: u*B
(-30, 15)
```

Transponovanou matici získáme pomocí funkce transpose().

```
sage: transpose(A)
[ 1 -4]
[-6 3]
[ 4 8]
[ 0 7]
sage: transpose(A) + B
[ 3 -9]
[-3 7]
[-3 9]
[-2 15]
```

A nakonec hodnost matice nám zjistí funkce **rank()** a determinant spočte funkce **det()**.

```
sage: rank(A)
2
sage: rank(B*A)
2
sage: det(A*B)
-5949
```

#### 6.3 Řešení rovnic a jejich soustav

Pro řešení rovnic slouží funkce solve(), kdy solve(r, x) řeší z rovnice r proměnnou x.

sage: solve(x<sup>2</sup> + 4\*x - 2 == 0, x)
[x == -sqrt(6) - 2, x == sqrt(6) - 2]

Pokud chceme řešit soustavu více rovnic, dáme jako první parametr jejich seznam a jako druhý seznam řešených proměnných.

sage: x, y = var('x, y')
sage: solve([x - y == 2, x + y == 10], [x, y])

Sage stejně jako např. Maple nevrací vždy všechna řešení.

sage: solve(sin(x) == 1, x)
[x == pi/2]

Pokud chceme řešení vyjádřit numericky, je třeba nastavit volitelný parametr solution\_dict = True, který upraví způsob uložení výsledků do seznamu, a poté na jednotlivé prvky seznamu výsledků aplikovat například pomocí for cyklu funkci n() pro numerickou aproximaci.

```
sage: p = solve(x<sup>2</sup> + 4*x == 2, x, solution_dict = True); p
[{x: -sqrt(6) - 2}, {x: sqrt(6) - 2}]
sage: for sol in p: print(n(sol[x], digits = 3))
-4.45
0.449
```

## Závěr

Sage je přes své relativní mládí (přece jen je vyvíjen teprve od roku 2005) v mých očích velmi vyspělý a schopný nástroj. Nabízí uživateli možnost pracovat ve velmi přehledném a příjemném grafickém rozhraní, spoustu velmi dobře popsaných funkcí a to všechno zdarma. Nulová cena a otevřenost systému také stojí za tím, že kolem tohoto programu se již na internetu vytvořila rozsáhlá komunita, což samozřejmě posunuje vývoj neustále kupředu a i za těch pár měsíců, během kterých jsem s tímto softwarem pracoval, jsem si všiml velmi příjemných změn.

Samozřejmě že i Sage má hned několik záporů. Pro uživatele systému Windows je to především nutnost instalace virtualizačního softwaru třetí strany, ovšem tento "problém" by měl být časem odstraněn díky vývoji nativní verze pro tento systém. Nápověda, především referenční příručka, je sice velmi obsáhlá, ovšem to s sebou nese i ten problém, že občas dá člověku poměrně zabrat najít to, co přesně hledá. A nakonec by se určitě našla i skupina lidí, která bude za zápor považovat neexistenci materiálů v našem rodném jazyce.

Já osobně jsem byl s prací se Sagem velmi spokojen, funguje rychle a spolehlivě, zmíněná virtualizace pod Windows také není velký problém (přesto se opravdu těším na vydání nativní verze), když člověk chvilku hledá, vždy najde mezi spoustou materiálů to, co hledá, a to vše je nabídnuto zdarma. Z mojí strany nemohu jinak než Sage doporučit minimálně k vyzkoušení např. přes stránky http://www.sagenb.org/ a rozhodně s jeho využíváním sám nehodlám jen tak přestat.

## Seznam použité literatury

- [1] Computer algebra system Wikipedia, the free encyclopedia. (květen 2009). http://en.wikipedia.org/wiki/Computer\_algebra\_system
- [2] Virtuální stroj Wikipedie, otevřená encyklopedie. (květen 2009). http://cs.wikipedia.org/wiki/Virtuální\_stroj
- [3] Welcome to Sage's Reference Manual! Sage Reference Manual v3.4. (květen 2009). http://www.sagemath.org/doc/reference/
- [4] Welcome to the Sage Tutorial! Sage Tutorial v3.4. (květen 2009). http://www.sagemath.org/doc/tutorial/
- [5] MyStartingPage Sage Wiki. (květen 2009). http://wiki.sagemath.org/